You have your Google Analytics 4 (GA4) property tracking and you're ready to look into building out the same reports you relied on in Universal Analytics. This resource will provide you with step by step instructions on how to utilize the Multi Channel Funnels - Top Conversion Paths report using GA4s already built in report method. This report helps understand the journey in which the user takes to and the channels that are contributing to conversions.

Step 1 - Navigate to "Advertising" then to "Conversion Paths"

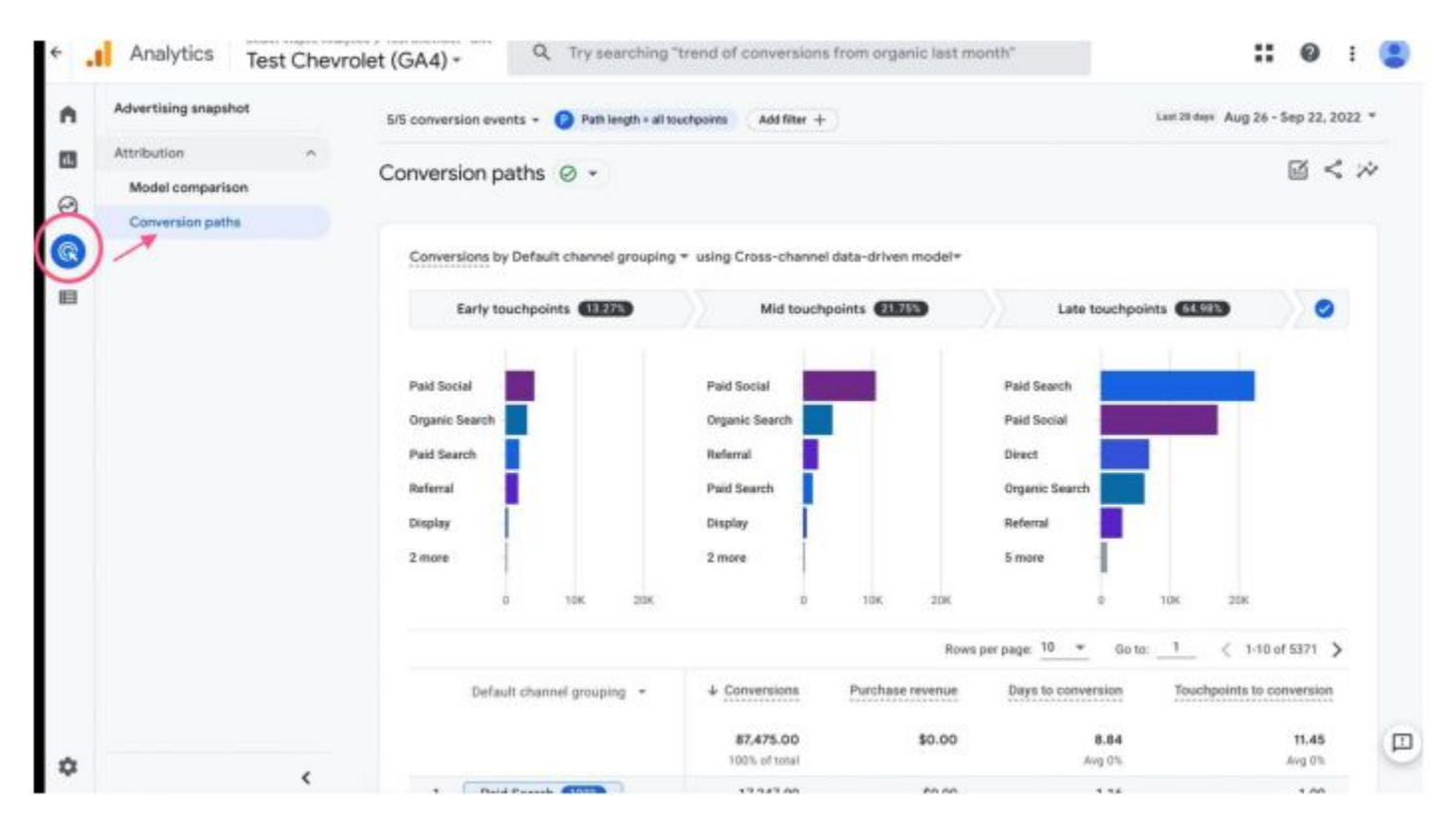

By default, GA4 has added "Purchase Revenue" but we hope they will add a feature to edit this metric out.

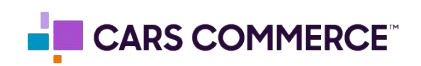

Step 2 - Select a dimension and an attribution model from the drop down options

| - | Advertision ensemblet |                                              | le o                                 |               |                      |                       |              | ~                  |   |   |
|---|-----------------------|----------------------------------------------|--------------------------------------|---------------|----------------------|-----------------------|--------------|--------------------|---|---|
|   | rare rang anyona      | Conversion paths @ - 5/5 conven              | sion events =                        |               | Last 2               | it days Aug 26 - Se   | p 22, 2022 * | Ш                  | 5 | ~ |
|   | Attribution ^         |                                              |                                      |               |                      |                       |              |                    |   |   |
|   | Model comparison      | Conversions by Default channel grouping * us | ing Cross-channel data-driven model* |               |                      |                       |              |                    |   |   |
|   | Conversion paths      | Early touchpoints                            | Mid touchpoints                      | 015           | Late touc            | hpoints 64.63%        |              | 0                  |   |   |
|   |                       |                                              |                                      |               |                      |                       |              |                    |   |   |
|   |                       | Paid Social                                  | Paid Social                          |               | Paid Search          |                       |              |                    |   |   |
|   |                       | Omanic Search                                | Organic Search                       |               | Paid Social          |                       |              |                    |   |   |
|   |                       | Buil Saarh                                   | Defamil                              |               | Firert               |                       |              |                    |   |   |
|   |                       | Baferral                                     | Paid Sauch                           |               | Omenic Search        |                       |              |                    |   |   |
|   |                       | Distance                                     | Paid search                          |               | Organic Search       |                       |              |                    |   |   |
|   |                       | Display                                      | Display                              |               | Referral             |                       |              |                    |   |   |
|   |                       | 3 more                                       | 3 more                               |               | 4 more               |                       |              |                    |   |   |
|   |                       | 0 10K 20K                                    | 0 tok                                | 206           | 0                    | TOK                   | 206          |                    |   |   |
|   |                       |                                              |                                      |               | Rows per page: 250 👻 | Go to: _ 1            | < 1-250 of 5 | 1511 )             |   |   |
|   |                       | Default channel grouping ·                   |                                      | 4 Conversions | Purchase             | Days to<br>conversion | Touchpo      | ents to<br>version |   |   |
|   |                       |                                              |                                      | 90,459.00     | \$0.00               | 8.82                  |              | 11.48              |   |   |
|   |                       |                                              |                                      | 100% of total |                      | Aveg 0%               | A            | N3.92              |   |   |

The default model will be Data-Driven, but can be switched to Last Click similar to Universal Analytics

The way we analyze Conversions is by first looking at the Pathway to the conversion.

- 1. There were 17,835 instances where it took 1 Paid Search visits to convert.
- 2. There were 4,078 instances of Conversion where it took 5 Paid Social visits.
- 3. There were 2,637 instances where it took 5 Organic Search visits to convert.

|   |   | Default channel grouping 👻 | ↓ Conversions              | Purchase | Days to<br>conversion | Touchpoints to<br>conversion |
|---|---|----------------------------|----------------------------|----------|-----------------------|------------------------------|
| • |   |                            | 90,459.00<br>100% of total | \$0.00   | 8.82<br>Avg 0%        | 11.48<br>Avg 0%              |
| 9 | 1 | Paid Search 1805           | 17,825.00                  | \$0.00   | 1.11                  | 1.00                         |
| - | 2 | Direct 100%                | 7,328.00                   | \$0.00   | 0.00                  | 1.00                         |
| 9 | 3 | Paid Social × 5 1001       | 4,078.00                   | \$0.00   | 0.13                  | 5.00                         |
|   | 4 | Paid Social × 3 1005       | 3,847.00                   | \$0.00   | <0.01                 | 3.00                         |
|   | 5 | Paid Social × 50 1005      | 3,342.00                   | \$0.00   | 19.22                 | 50.00                        |
| - | 6 | Paid Search × 2 100%       | 2,671.00                   | \$0.00   | 4.76                  | 2.00                         |
| 9 | 7 | Organic Search × 3 1005    | 2,637.00                   | \$0.00   | 0.45                  | 3.00                         |
|   | R | Ornanic Search x 4 0000    | 1 661 00                   | \$0.00   | 1 20                  | 4 00                         |

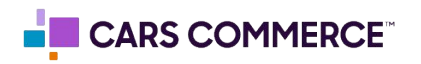

There are many different conversion paths that a user can take. Sometimes its as direct as 1 Direct Search visit and other times the conversion path requires more steps.

| Advertising snapshot | Conversion paths 🥝 🔹 5/5 conversion events - 🦻 🕂                                                             |       | Last 28 | lws Aug 26 - Sep 22, | 2022 * 🕅 * | < ; |
|----------------------|----------------------------------------------------------------------------------------------------|-------|---------|----------------------|------------|-----|
| Attribution ^        | ) Organic Search × 3 (03) )) Paid Search (993)                                                               |       |         |                      |            |     |
| Model comparison     | 141 Organic Search × 6 (123) Paid Search × 2 (115)                                                           | 42.00 | \$0.00  | 59.74                | 8.00       |     |
| Conversion paths     | 142 Paid Search × 10 1000                                                                                    | 41.00 | \$0.00  | 1.49                 | 10.00      |     |
|                      | 143 Organic Social 20 >> Paid Social × 5 200                                                                 | 40.00 | \$0.00  | 15.20                | 6.00       |     |
|                      | 144 Organic Social (73) Paid Social × 3 (633)                                                                | 40.00 | \$0.00  | 15.75                | 4.00       |     |
|                      | 145 Organic Search × 18 1055                                                                                 | 40.00 | \$0.00  | 26.60                | 18.00      |     |
|                      | 146 Organic Search × 9 043 >> Paid Search (853                                                               | 39.00 | \$0.00  | 15.41                | 10.00      |     |
|                      | 147 Organic Search × 2 🚳 )> Paid Search × 2 🚳                                                                | 38.00 | \$0.00  | 25.42                | 4.00       |     |
|                      | Paid Search (5)         Organic Search × 4 (5)           > Paid Search × 11 (0)         >> Referral × 3 (52) | 37.00 | \$0.00  | 19.08                | 19.00      |     |
|                      | Organic Search × 2 (13) Referral × 2 (10)                                                                    | 36.00 | \$0.00  | 0.50                 | 5.00       |     |
|                      | 150 Paid Search × 9 1000                                                                                     | 36.00 | \$0.00  | 6.17                 | 9.00       |     |
|                      | 151 Organic Search × 3 (30) Referral × 2 (11)                                                                | 36.00 | \$0.00  | 8.61                 | 5.00       |     |
|                      | 152 Organic Social × 5 1000                                                                                  | 35.00 | \$0.00  | 0.51                 | 5.00       |     |
|                      | 153 Organic Social × 6 1005                                                                                  | 35.00 | \$0.00  | 0.91                 | 6.00       |     |
|                      |                                                                                                    |       |         |                      |            |     |

In this example, In 37 instances, There was 1 Paid Search visit that was followed by 4 Organic Search visits, followed by 11 Paid Search visits and 3 Referrals that ultimately landed the Conversion.

This is interpreted as someone clicking on an Ad(Paid Search), they later decided to go back to the site but could not find previous Ad and so they searched for it(Organic Search) they then decided a day or so later to go back to the website directly(Direct).

The number represents the number of times the user navigated to that specific channel throughout the life of their conversion path.

This is similar to Cars.com/referral / (direct/none)x2,x3,x4.

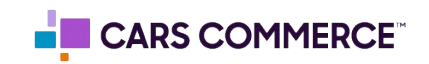

| 1 | Advertising snapshot | Conversion paths @ - 5/5 conver              | ion events + 🔋 🕘                    |               | Last 2               | N days Aug 26 - Sep 22, 2022 *     | E               | 1 <      | : > | ç |
|---|----------------------|----------------------------------------------|-------------------------------------|---------------|----------------------|------------------------------------|-----------------|----------|-----|---|
| , | Attribution ^        |                                              |                                     |               |                      |                                    |                 |          |     |   |
|   | Model comparison     | Conversions by Default channel grouping * us | ng Cross-channel data-driven model* |               |                      |                                    | 1               |          |     |   |
|   | Conversion paths     | Early touchpoints (13363)                    | Mid touchpoints                     |               | Late touch           | apaints GUIST                      | •               | 0        |     |   |
|   |                      | Paid Social                                  | Paid Social                         |               | Paid Search          |                                    |                 |          |     |   |
|   |                      | Organic Search                               | Organic Search                      |               | Paid Social          |                                    |                 |          |     |   |
|   |                      | Paid Search                                  | Referral                            |               | Direct               |                                    |                 |          |     |   |
|   |                      | Referral                                     | Paid Search                         |               | Organic Search       |                                    |                 |          |     |   |
|   |                      | Display                                      | Display                             |               | Referral             |                                    |                 |          |     |   |
|   |                      | 3 more                                       | 3 more                              |               | 4 more               |                                    |                 |          |     |   |
|   |                      | 0 106 236                                    | 0 106                               | 206           | 0                    | 10К 25К                            |                 |          |     |   |
|   |                      |                                              |                                     |               | Rows per page. 290 * | Go to: _1 < 1-250 of 5             | 5511            | >        |     |   |
|   |                      | Default channel grouping +                   |                                     | 4 Conversions | Purchase<br>revenue  | Days to Touchpo<br>conversion conv | pints<br>versio | to<br>pn |     |   |
|   |                      |                                              |                                     | 90,459.00     | \$0.00               | 8.82<br>Avg (7)                    | 11.48           | 3        |     |   |
|   | <                    |                                              |                                     |               |                      |                                    |                 | -        |     |   |

The Data Visualization allows you to view three touchpoints

Hovering your mouse over each bar on the visual will provide more information about how much credit each channel provides in each touchpoint. Hovering your mouse over the segment name will provide you with more detailed information about the segment

| ۰. | Analytics                      | Test Chevr | rolet (GA4) - Q                                                     | Try searching "trend of o                                                                | conversions from organic last n | oonth"      |                                                                                |                              | II 0 I 🔮                                 |
|----|--------------------------------|------------|---------------------------------------------------------------------|------------------------------------------------------------------------------------------|---------------------------------|-------------|--------------------------------------------------------------------------------|------------------------------|------------------------------------------|
| n  | Advertising snapsh             | at         | 5/5 conversion events +                                             | Path weigh + all teachpoints                                                             | Auction +                       |             |                                                                                | Last 20 days                 | Aug 26 - Sep 22, 2022 =                  |
|    | Attribution<br>Model compariso | ~<br>20    | Conversion paths                                                    | 0 •                                                                                      |                                 |             |                                                                                |                              | $\boxtimes < \mathrel{\mathrel{\times}}$ |
| 0  | Conversion path                |            | Conversions by Defaul                                               | t channel grouping + using C                                                             | ross-channel data-driven model* |             |                                                                                |                              |                                          |
|    |                                |            | Paid Social<br>Organic Search<br>Paid Search<br>Referral<br>Display | Paid Social<br>Convention Coller<br>Safy Sourgeonts 4,346,79<br>Mid Sourgeonts 17,482,29 | Mid touchpoints C               |             | Late touc<br>Paid Search<br>Pard Social<br>Innot<br>Inganic Search<br>Infernal |                              | 1                                        |
|    |                                |            | 3 more<br>e                                                         | 10H 20H                                                                                  | E 10H                           | 20K         | es per page: 250 =                                                             | 10K 20K<br>Gotz <u>1</u> ( 3 | 250 af 5611 >                            |
| ٥  |                                | <          | Default char                                                        | anoi grouping *                                                                          |                                 | Conversions | Purchase                                                                       | Days to<br>conversion        | Conversion                               |

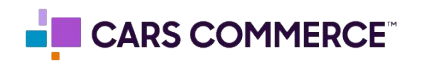

Assisted Conversion allows you visualize the channels in the use journey that contribute to creating a conversion. With GA4, they provide this feature that can allow you to narrow down and filter the specific source to analyze how and where your traffic is coming from.

| • | Advertising snapshot           | 5/5 conversion events = 🚯 Path length + all touchpoints Add filter + Last 28 days: Aug 26 - Sep 22, 2022 *                                                                                                    | ← Add filter ×                                                                                      |
|---|--------------------------------|----------------------------------------------------------------------------------------------------|----------------------------------------------------------------------------------------------------|
| • | Attribution A Model comparison | Conversion paths 🥥 -                                                                                                    | CONDITIONS (BUILD UP TO 5)                                                                          |
| 0 |                                | Conversions by Default channel grouping * using Cross-channel data-driven model*                                                                                                    | First user source 🔹                                                                                 |
|   |                                | Paid Social<br>Paid Social<br>Prid Social<br>Prid | Petect dimension values  Tacebook  Cars.com  Coxauto.com  autotrader.com  m facebook.com  Cancel OK |
| ٥ | <                              | Default channel grouping + + Conversions Purchase Days to Touchpoints to conversion                                                                                                    | Apply                                                                                               |

**Step 1** - Click Add Filter then select a Dimension and lastly select the Value

With this feature, we are able to see where in the conversion path Cars.com, referrals, or competitors play a role and what influence they have in a user's conversion. We can see which touchpoints before conversions come from Cars.com and how early or late in the conversion path more influenced by it.

Step 2 - Select the dimension from the dropdown menu to view specific channels

| •  | Advertising snapshot | Conv | ersion paths 🧼 🔹 5/5    | conversion events * | + Last 28 | divis Aug 26 - Sep 2  | 2, 2022 - 🔝 <                | ~ |
|----|----------------------|------|-------------------------|---------------------|-----------|-----------------------|------------------------------|---|
| 18 | Attribution ^        |      | 1                       |                     |           |                       |                              |   |
| ~  | Model comparison     |      | Source +                | + Conversions       | Purchase  | Days to<br>conversion | Touchpoints<br>to conversion |   |
| 2  | Conversion paths     |      |                         | 333.00              | 10.00     | 340                   | 3.60                         |   |
| R) |                      |      |                         | lator to #06.0.     | 10.00     | Avg-59.20%            | Avg -67.89%                  |   |
|    |                      | 1    | cargurus.com × 2 1005   | 90.00               | \$0.00    | 0.00                  | 2.00                         |   |
|    |                      | 2    | cargurus.com × 4 (1005) | 74.00               | 80.00     | 1.84                  | 4.00                         |   |
|    |                      | э    | cargurus.com × 3 1005   | 59.00               | \$0.00    | 0.25                  | 3.00                         |   |
|    |                      | - 4  | cargurus.com            | 31.00               | \$0.00    | 0.10                  | 1.00                         |   |
|    |                      | 5    | cargurus.com = 2 (      | 21.00               | 80.00     | 2.29                  | 5.00                         |   |
|    |                      |      | autotrader.com = 3 1005 |                     | 00.00     |                       | 0.00                         |   |
|    |                      | 6    | google (15)             | 8.00                | \$0.00    | 37.25                 | 8.00                         |   |
|    |                      | 7    | cargurus.com = 3 (705)  | 6.00                | \$0.00    | 0.00                  | 4.00                         |   |
|    |                      | 8    | cargurus.com × 8 (1005) | 6.00                | \$0.00    | 0.00                  | 8.00                         |   |
|    |                      |      | cargurus.com = 3        |                     |           |                       |                              |   |
|    |                      |      | > google = 3 (113)      |                     |           |                       |                              |   |
|    |                      | 9    | Cargurus.com = 3        | 6.00                | \$0.00    | 67.33                 | 18.00                        |   |
| Ę. | <                    |      | 2 google = 3            |                     |           |                       |                              |   |

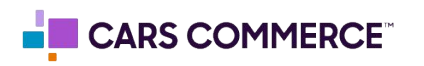